# GP-PRO/PB for Windows 機器接続マニュアル 補足版

(株)明電舎製 PLC UNISEQUE シリーズ (イーサネット接続)

株式会社デジタル

GP-PRO/PB for Windows 機器接続マニュアル補足版の読み方

本補足版はGP-PRO/PB for Windows 機器接続マニュアル(PLC接続マニュアル)の(株) 明電舎製PLC(イーサネット接続)に関する箇所の抜粋です。 なお、PLC接続に関する一般的な説明、マニュアル表記のルールに関しましては、お手元

本補足版の内容は、今後機器接続マニュアル(PLC接続マニュアル)に反映される予定です。

の機器接続マニュアル(PLC接続マニュアル)をご覧ください。

## インストールについて

CD-ROMに入っている作画・通信用のファイルをパソコンにインストールします。この作業は すでにパソコンに GP 画面作成ソフト(GP-PRO/PB for Windows Ver.2.1以上)がインス トールされていることを前提とします(GP画面作成ソフトのインストールについては、各「オ ペレーションマニュアル」参照)。

GP画面作成ソフトがインストールされていることを確認してください。 CD-ROM内のファイル(ADC\_E.exe)をダブルクリックし、起動させてください。 セットアップが始まりますので、画面の指示に従ってインストールを行って下さい。

重要 ・ UNISEQUE シリーズをイーサネット接続にて使用する場合、GP-PRO/PB for WindowsのPLCタイプから[明電舎 Ethernet]を 選択してください。

# 8.6 (株)明電舎製

## 8.6.1 システム構成

(株)明電舎製PLCとGP/GLCをイーサネット接続する場合のシステム構成を示します。

UNISEQUE シリーズ

| PLC              | リンクI/F         | 使用可能なケーブル                          | オプション<br>イーサネット<br>I/Fユニット                             | GP/GLC        |
|------------------|----------------|------------------------------------|--------------------------------------------------------|---------------|
|                  | イーサネット<br>ユニット | < →                                |                                                        |               |
| UNISEQUE RC100   | RM105          | イーサネットケーブル<br>IEEE802.3規格<br>準拠相当品 | (株)デジタル製<br>GPイーサネット<br>I/Fユニット<br>(GP070-ET41)        |               |
| UNISEQUE ADC4000 | AM417          |                                    | GP77Rシリーズ<br>マルチユニットE<br>(GP077-MLTE41)<br>GP-377Rシリーズ | GP/GLCシリーズ *1 |
| UNISEQUE ADC7000 |                |                                    | マルチユニットE<br>(GP377-MLTE11<br>GP377-MLTE41)             |               |

\*1 対応する GP/GLC シリーズ及びオプションイーサネット I/F ユニットの使用可否、および内蔵 イーサネットポートの有無については、下記の通りです。

| シリ-         | -ズ名         | 商品名      | オプション<br>イーサネット<br>I/Fユニット<br>の使用可否 | 内蔵<br>イーサネット<br>ポートの有無 |
|-------------|-------------|----------|-------------------------------------|------------------------|
| GP77Rシリーズ   | GP-377Rシリーズ | GP-377RT | O <sup>*1 *2</sup>                  | ×                      |
|             | GP-477Rシリーズ | GP-477RE | O *2                                | ×                      |
|             | GP-577Rシリーズ | GP-577RS | O *2                                | ×                      |
|             |             | GP-577RT | O *2                                | ×                      |
| GP2000シリーズ  | GP-2300シリーズ | GP-2300L | ×                                   | 0                      |
|             |             | GP-2300T | ×                                   | 0                      |
|             | GP-2400シリーズ | GP-2400T | ×                                   | 0                      |
|             | GP-2500シリーズ | GP-2500T | O <sup>*3 *4</sup>                  | 0                      |
|             | GP-2501シリーズ | GP-2501S | O *2 *3                             | ×                      |
|             |             | GP-2501T | O <sup>*2 *3</sup>                  | ×                      |
|             | GP-2600シリーズ | GP-2600T | O <sup>*3 *4</sup>                  | 0                      |
| GLC2000シリーズ | GLC2300シリーズ | GLC2300L | ×                                   | 0                      |
|             |             | GLC2300T | ×                                   | 0                      |
|             | GLC2400シリーズ | GLC2400T | ×                                   | 0                      |
|             | GLC2600シリーズ | GLC2600T | O <sup>*3 *4</sup>                  | 0                      |

\*1 マルチユニットのみ使用可能です。

\*2 2Wayドライバは使用できません。

- \*3 オプションイーサネットI/Fユニットを使用する場合は、別途バス変換ユニット(PSL-CONV00) が必要です。
- \*4 オプションイーサネットI/Fユニットを使用した場合、2Wayドライバ(Pro-Server、GP-Webなど)のアプリケーションで使用するネットワークと、PLCで使用するネットワークを別々のクラ スやネット番号にすることができます。その場合、PLCと通信するのはオプションイーサネット I/Fユニット側となります。

```
ケーブル接続につきましては、各オプションユニットユーザーズマニュアルを参照してください。ただし、GP2000およびGLC2000シリーズにつきましては、本体のユーザーズマニュアルを参照してください。
```

#### 接続構成

<1:1 接続構成例 >

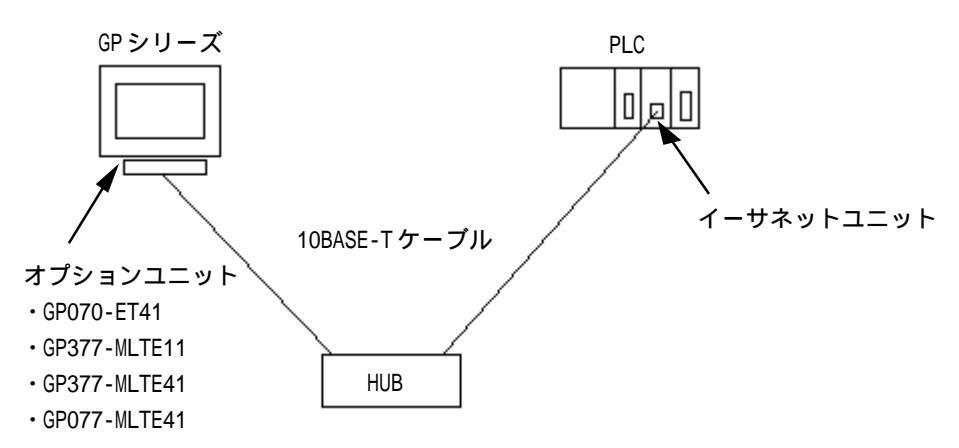

<2重化システム接続構成例>

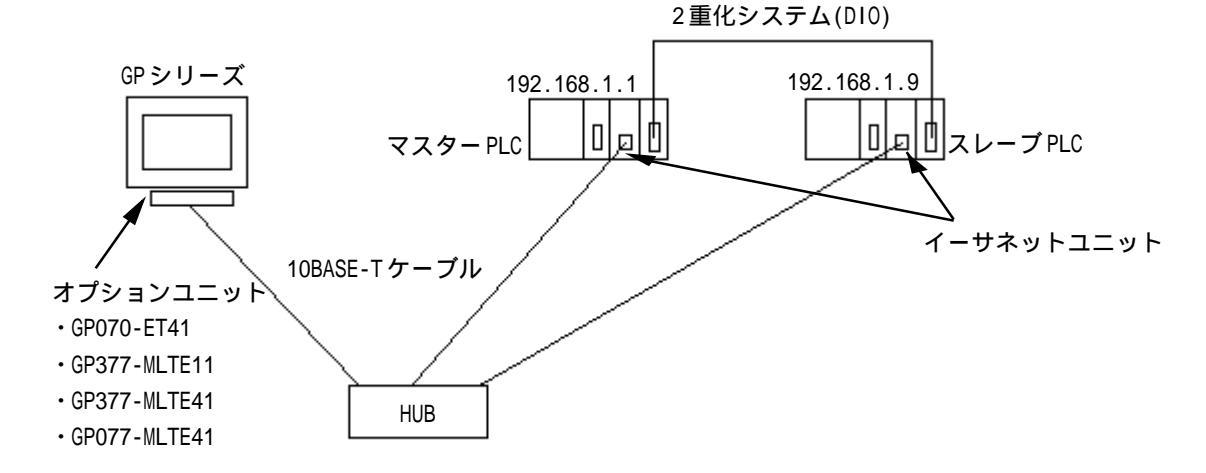

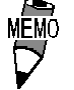

 ・スレーブPLCのIPアドレスは、マスターPLCの+8となります。 例えば、マスターPLCのIPアドレスが192.168.1.1の場合、 スレーブPLCのIPアドレスは192.168.1.9となります。GPは 設定したIPアドレス以外のUDP一斉同報を受けても無視しま す。2重化システムの詳細については、PLCのマニュアルを参 照してください。

## 8.6.2 使用可能デバイス

GPでサポートしているデバイスの範囲を示します。

UNISEQUE シリーズ

していたい は、システムエリアに指定可能

| デバイス                   | ビットアドレス                 | ワードアドレス                    | 備考                   |
|------------------------|-------------------------|----------------------------|----------------------|
| メモリ                    | 00000 ~ FFFFF           | 0000 ~ FFFF                | L/H                  |
| MEMO ・ アド<br>マー・<br>い。 | レスの範囲は、ご使用<br>ご使用になられる前 | 用のPLCによって異な<br>こ各CPUのマニュアル | こる場合がありま<br>ノでご確認くださ |

## 8.6.3 環境設定例

GP 側設定

イーサネットで通信するためのGP側の通信設定を示します。

動作環境メニュー

| 動作環境メ       | Ξュ-                                     | 前画面 |
|-------------|-----------------------------------------|-----|
| 1<br>2<br>3 | 動作環境の設定<br>イーサネット情報の設定<br>イーサネット情報の拡張設定 |     |
|             |                                         |     |

#### イーサネット情報の設定

「イーサネット情報の設定」を選択し各項目を設定します。

| イーサネット情報の設定 |   |     |      | 設定終了 | 了 取り消し |
|-------------|---|-----|------|------|--------|
| 自局IPアドレス    | [ | ).[ | ].[  | ).[  | ]      |
| 自局ボート番号     | [ | )   |      |      |        |
| 相手局IPアドレス   | ĺ | ).[ | ].[  | ].[  | 1      |
|             |   |     |      |      |        |
|             |   |     |      |      |        |
|             |   |     |      |      |        |
|             |   | 1-1 | 1010 |      |        |
|             | 6 | 7 8 |      |      |        |
|             |   |     |      |      |        |

・自局IPアドレス

自局GP側のIPアドレスを設定します。IPアドレスは全32ビットを8ビットごとの4つの組に分け、それぞれをドットで区切った10進数で入力してください。

・自局ポート番号

自局ポート番号を1024~65535で設定します。

・相手局IPアドレス

相手局(PLC側)のIPアドレスを設定します。

- 禁止 ・IPアドレス、ポート番号に関してはネットワーク管理者に確認してください。重複するIPアドレスは設定しないでください。
- GP2000、GLC2000シリーズで、内蔵イーサネットポートを使用 する場合、「自局ポート番号」は、2Wayドライバのポート番号と重 ならないように設定してください。

   2Wayドライバのポート番号は、「初期設定」「動作環境の設定」 「拡張設定」「イーサネット情報の設定」で確認できます。

   デフォルトで8000が設定されています。

   2Wayドライバは、この設定から連続して10ポート(8000 ~ 8009) を使用します。

   ポート番号 20010 及び 20050 は PLC で使用しますので 2Way ドラ

イバでは設定しないでください。

イーサネット情報の拡張設定

| イーサネット情報の拡張設定      |       |            | 設定終了 | 取り消し                       |
|--------------------|-------|------------|------|----------------------------|
| 送信ウエイト             | (     | ] (ms)     |      |                            |
| タイムアウト値            | [     | ] (x 2sec) |      |                            |
| IPルータアドレス          | [     | ].[]].[    | ].[  | ]                          |
| サブネットマスク           | ĺ     | ).[ ).[    | ].[  | ]                          |
| UDP通信リトライ回数(0-255) | (     | ]          |      |                            |
|                    |       |            |      |                            |
|                    | 1-1-1 |            |      |                            |
| 12345              | 6     | 789        |      | ↑↓BS                       |
|                    |       |            |      | $\leftarrow$ $\rightarrow$ |

#### ・送信ウエイトタイム(0~255)

GPからのコマンド送信時にウエイト時間を入れることができます。 通信回線上のトラフィックが多い場合、ご使用ください。 設定が必要ない場合は、0に設定してください。

・タイムアウト値(0~65535)

タイムアウト値です。設定した時間内に、相手局より応答がない場合タイムアウトになります。0に設定すると、デフォルト値として15秒に設定されます。

・ルータIP アドレス

ルータのIPアドレスを設定します。(ルータの設定は一つのみです。) ルータを使用されない場合は、全て0に設定してください。

・サブネットマスク

サブネットマスクを設定します。 使用されない場合は、全て0に設定してください。

・ UDP 通信リトライ回数(0-255)

この設定は使用しません。設定値を入力しても無効となります。

**重要** ・ オフラインよりメモリの初期化をした場合、各設定値に不定値が 設定されることがあります。必ず設定値をご確認ください。 PLC 側の設定

UNISEQUE シリーズ

| GPの設定     |                          | PLCの設定   |            |  |
|-----------|--------------------------|----------|------------|--|
| 自局IPアドレス  | GPのIPアドレス <sup>*1</sup>  | -        | -          |  |
| 自局ポート番号   | GPのIPアドレス <sup>*2</sup>  | -        | _          |  |
| 相手局IPアドレス | PLCのIPアドレス <sup>*3</sup> | IPアドレス   | PLCのIPアドレス |  |
| _         | —                        | ポート番号TCP | 20010(固定)  |  |
| _         | _                        | ポート番号UDP | 20050(固定)  |  |
| _         | -                        | 一斉同報     | 有り / 無し    |  |

\*1 設定値は、ネットワーク管理者に確認してください。

- \*2 GP2000、GLC2000シリーズで内蔵イーサネットポートを使用する場合、「自局ポート番号」は2Way ドライバのポート番号と重ならないように設定してください。 2Wayドライバのポート番号は、「初期設定」「動作環境の設定」「拡張設定」「イーサネット情 報の設定」で確認できます。デフォルトで8000が設定されています。2Wayドライバは、この設 定から連続して10ポート(8000~8009)を使用します。
- \*3 2重化システム接続を使用する場合は、マスターPLCのIPアドレスを設定してください。 GPはスレーブPLCのIPアドレスを自動的に認識しますので、スレーブPLCのIPアドレスはマ スターPLCのIPアドレスの+8アドレスで設定してください。

例)マスターPLCのIPアドレス: 192.168.1.1

スレーブPLCのIPアドレス: 192.168.1.9

## 8.6.4 エラーコード

<u>参照</u> GPイーサネット特有のエラーコードにつきましては、本マニュアル7章末尾の「プロト コルスタックのエラーコード」を参照してください。

PLC 特有のエラーコード

PLC特有のエラーコードは、「上位通信エラー(02:\*\*)」とGPの画面左下に表示されます。(\*\*は PLC特有のエラーコード)

UNISEQUE シリーズ

| エラーコード | 内容     | 原因                           |
|--------|--------|------------------------------|
| 05     | 不正アドレス | アドレス指定が不正                    |
| 08     | エラーモード | CPUが送信不可状態(PLCのラダーがSTOP状態など) |

## 付録 1 連続アドレスの最大データ数

連続アドレスの読み出し時の最大データ数を示します。ブロック転送を利用される場合に、ご参照ください。

UNISEQUE シリーズ

| デバイス | 連続アドレス<br>最大データ数 |
|------|------------------|
| デバイス | 128ワード           |

# 付録 2 デバイスコードとアドレスコード

下記のデバイスコードとアドレスコードは、E タグまたはK タグの間接アドレス指定時に使用します。

UNISEQUE シリーズ

| デバイス | ワードアドレス | デバイスコード | アドレスコード |
|------|---------|---------|---------|
| メモリ  | 0000 ~  | 8000    | ワードアドレス |

## 付録 3 アドレスー括変換表

下記にアドレス一括変換表を示します。

: 変換モードにワードを設定すると、ワードとビットの両方を変換します。 ビットを設定すると、ビットのみ変換します。

UNISEQUE シリーズ

|   |       | 変換  | 奧後 |
|---|-------|-----|----|
|   |       | メモリ | LS |
| 変 | メモリ   |     |    |
| 換 | LSエリア |     |    |
| 前 | LS    |     |    |